## Printing from UVA, QUAD and Personal Devices to Paw Print

Now you can print from the UVA and Quad without using a print card. To do so just follow these instructions:

- 1. Go to the Paw Print webpage: <u>http://pawprint.csusm.edu</u>
- 2. Log in with your campus username and password
- 3. To print a file, go to the "Web Print" tab
- 4. Click on "Submit a Job"

| Paw Print                                           |                                                                                                    |          |  |
|-----------------------------------------------------|----------------------------------------------------------------------------------------------------|----------|--|
|                                                     | Web Print                                                                                                    |          |  |
| Summary<br>Transaction History<br>Recent Print Jobs | Web Print is a service that allows users to print from their own desktop or laptop<br>computers. Upload your file through this web interface and print your job at any<br>CSUSM Paw Print release station. |          |  |
| Web Print                                           | Print jobs will be held in the queue for 24 hours.                                                                                                    |          |  |
| Add Money to Your Account<br>Log Out                | Submit a Job                                                                                                    | <u>»</u> |  |
|                                                     | Submit Time Printer Document Name Pages Cost Status                                                                                                    | 3        |  |
|                                                     | No active jobs                                                                                                    |          |  |

- 5. You will need to select the type of printer you want to use: black/white or color
  - a. If you're printing black and white, select "print4csusm" (12 cents per page)
  - b. If you're printing in color, select "print4csusmColor" (25 cents per page)
- 6. Type the amount of copies you want to print and click on "Upload Documents"
- 7. There are two options to submitting a file:
  - a.Click and drag your file to the box saying "Drag files here" or select "Upload from computer" and find the location where your file is located.
  - \*\*Keep in mind, you will ONLY be able to print the following types of files\*\*

| Application / File Type | File Extension(s)                                       |
|-------------------------|---------------------------------------------------------|
| Microsoft Excel         | xlam, xls, xlsb, xlsm, xlsx, xltm, xltx                 |
| Microsoft PowerPoint    | pot, potm, potx, ppam, pps, ppsm, ppsx, ppt, pptm, pptx |
| Microsoft Word          | doc, docm, docx, dot, dotm, dotx, rtf                   |
| PDF                     | pdf                                                     |
| XPS                     | xps                                                     |

8. Once you have submitted your file, you will be able to see it in the gray box.

a. You can print multiple files during the same submission.

- 9. Select "Upload & Complete"
- 10. You will see your files and the cost of printing. The status should be "Held in a queue"
- 11. At this point you can go to the UVA or Quad Paw Print stations to print your job.(If you chose to print in color, you will need to go to a station that has a color printer)